- 1. Tapněte na Nastavení
- 2. Vyberte volbu Pošta, Kontakty, Kalendáře
- 3. Přidat účet
- 4. Microsoft Exchange
- 5. Vyplňte:
  - E-mail
  - Heslo
  - Popis
- 6. Tapněte dále
- 7. Vyplňte Server:
  - $\circ$  exchange2010@asuch.cas.cz
  - Doména: ASUCH
  - Uživatel:
  - Heslo:

Tapněte dále a po ověření je vše nastaveno.

From: https://navody.asuch.cas.cz/ -

Permanent link: https://navody.asuch.cas.cz/doku.php/konfigurace\_posty\_pro\_ios\_apple?rev=1350902171

Last update: 2012/10/22 10:36

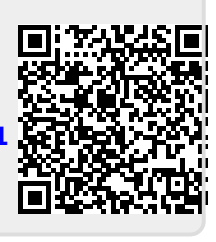